# ASR1000 OTV 導入モード(スティック上の OTV)

## 内容

```
<u>概要</u>
<u>前提条件</u>
<u>要件</u>
使用するコンポーネント
<u>背景説明</u>
<u>理論</u>
<u>ネットワーク図</u>
<u>パケットのやり取り</u>
<u>利点と動作</u>
<u>設定</u>
確認
```

## 概要

このドキュメントでは、ASR1000 ファミリでオーバーレイ トランスポート仮想化(OTV)の特 定導入モデルを構成することについて説明します。

## 前提条件

#### 要件

次の項目に関する知識があることが推奨されます。

- ASR 1000 プラットフォーム アーキテクチャに関する基本知識
- ASR 1000 OTV ユニキャスト隣接サーバの構成に関する基本知識
- •L3 境界ルータ間のユニキャストの到達可能性

#### 使用するコンポーネント

このドキュメントの情報は、Cisco IOS<sup>® バージョン</sup> asr1001-universal.03.13.05.S.154-3.S5-ext.bin. を使用し たASR 1002 に基づいています。

## 背景説明

stick モデルの OTV アプライアンスでは、SVI が構築されているデバイスを通じて結合インター フェイスが接続されます。導入のこの特定モデルは、何らかの理由で OTV をアクティブ化また は非アクティブ化するときに、ネットワークの再設計や再ケーブル配線が不要であるため、幅広 く使用されています。さらに、OTV 対応デバイス(ASR1000)が、データセンター接続を提供 するレイヤ 3 境界ルータから 1 ホップである点にも注目する必要があります。

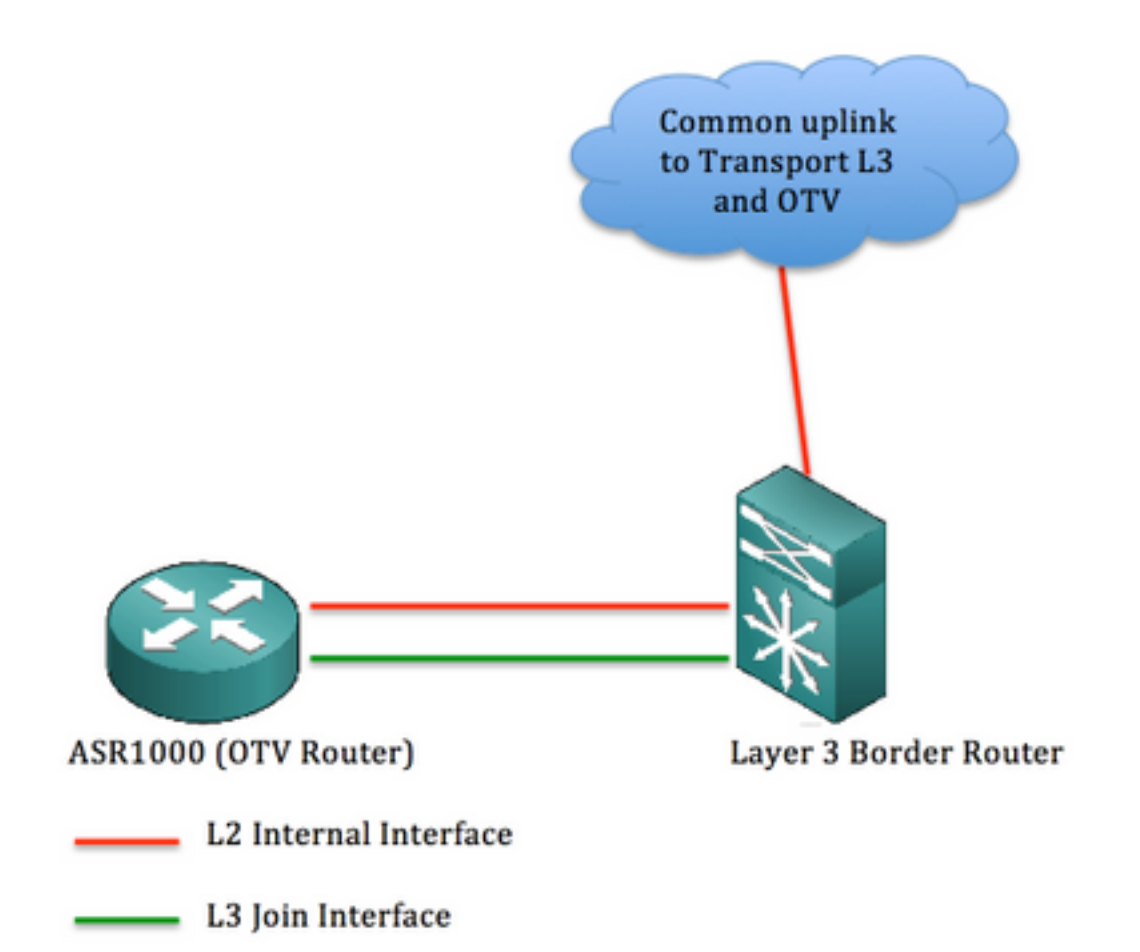

このドキュメントの情報は、特定のラボ環境にあるデバイスに基づいて作成されました。このド キュメントで使用するすべてのデバイスは、初期(デフォルト)設定の状態から起動しています 。対象のネットワークが実稼働中である場合には、どのようなコマンドについても、その潜在的 な影響について確実に理解しておく必要があります。

# 理論

ネットワーク図

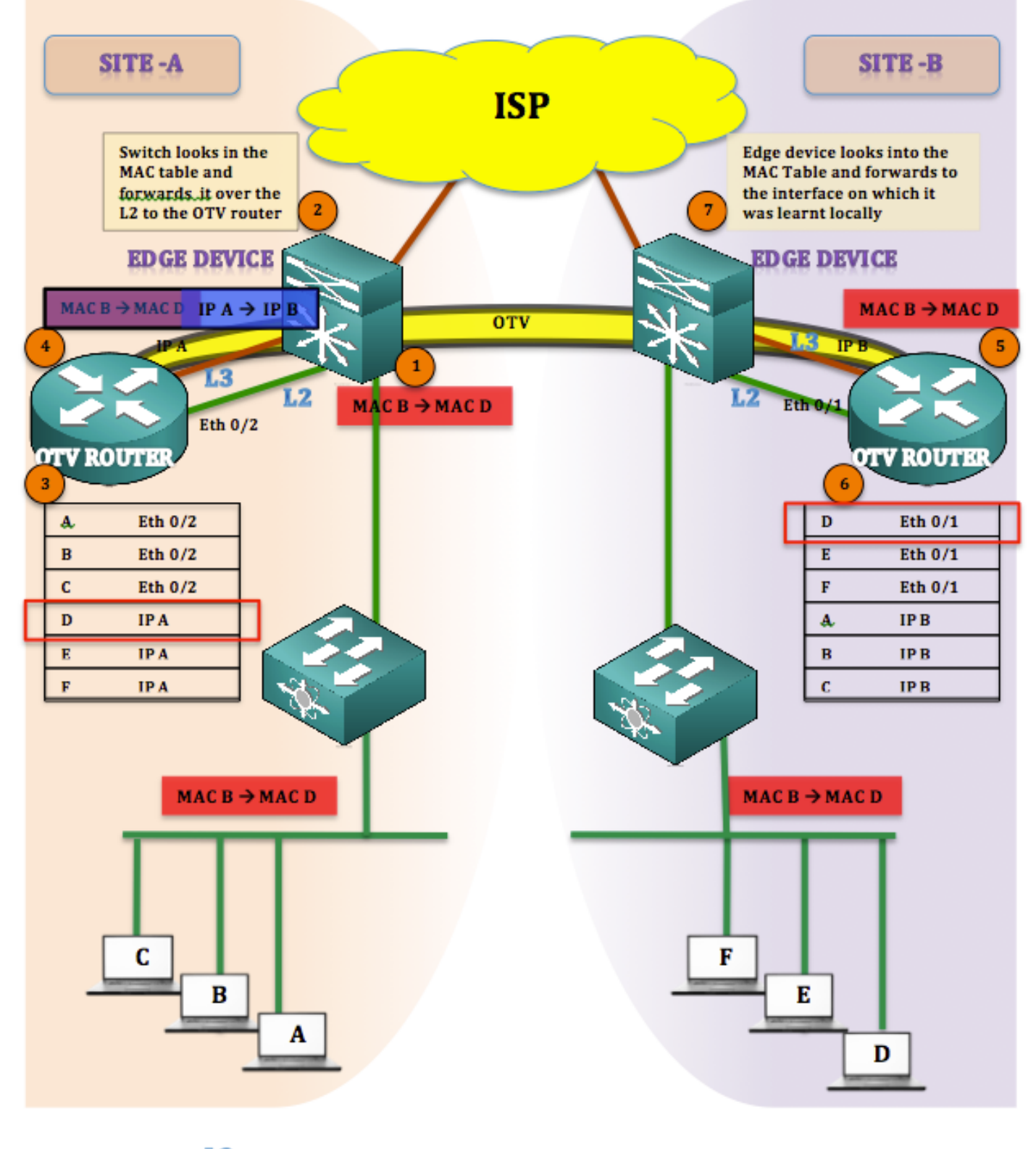

L2 L3

#### パケットのやり取り

OTV では、サイレント ホストは常時存在しません(エンド ホストは常時サイレントまたは単方 向ではありません)。 OTV テーブルに MAC アドレスが存在しない送信先へのユニキャストトラ フィックがある場合、そのトラフィックは不明なユニキャストと見なされ、廃棄されます。

OTV テーブルはすでに入力が完了しており、すべての MAC アドレスが学習されていると見なされます。

トラフィックはサイトAからサイトB(MAC Bから MAC D)

- 1. MAC BからMAC Dがエッジデバイスに到達(フラッディングおよび学習メカニズム)
- エッジ デバイスは、MAC テーブル検索して、動的に学習されたインターフェイス(L2 イン ターフェイスである Eth 0/2)でフレームを転送します。
- 3. フレームがOTVデバイス(ASR1K)に到着し、OTVルートテーブルを調べると、フレームが OTVデバイスのOTVルートテーブルに到着したことを確認できます サイトB
- 4. OTV により、フレームがカプセル化され、IP A、その所有結合インターフェイス IP として 送信元が変更され、またサイト B の IP A、結合インターフェイスとして送信先が変更され ます ([MAC B から MAC D] IP A から IP B)。
- 5. OTV のカプセル化解除がサイト B で実行され、元のフレームが受信されます。
- 6. 到着フレームに対して MAC アドレス テーブルの検索が実行され、L2 インターフェイスを 介してエッジ デバイスに送り戻されます。
- T. エッジ デバイスは、MAC D が学習されたインターフェイスをチェックし、そのインターフェイスでフレームを送信します。

#### 利点と動作

このトポロジの主な利点を以下に示します。

•既存のトポロジの変更なし

- 実装が容易
- •構成が容易

ここで質問ですが、このトポロジは、OTV を導入した場合の他のトポロジとどのように異なるで しょうか。この答えは、

結合インターフェイスの場所です。

図のように、結合インターフェイスは、エッジ デバイス(この例では 6500)の背後に存在しま す。 既存のトポロジでは、スイッチの背後に結合インターフェイスを配置し、それに対してオー バーレイを構築します。

もう1つの質問は、エッジデバイスからASR1000へのL2およびL3接続に使用するインターフェイスの数です。答えは次のとおりです。

単純で制限なしです。L2 および L3 に対して個別のインターフェイスを使用することや、L2 と L3 の両方として動作する単一インターフェイスを活用することができます。このため、OTV ON A STICK(抜け目がない OTV)が実現します。

サービス インスタンスを構築し、VLAN をエッジ デバイスから OTV ルータに拡張することで、 L2 に対して単一インターフェイスを使用でき、また、結合インターフェイスとして使用される同 じインターフェイスに対してサブインターフェイスを構築できます。

このセクションの構成では、エッジ デバイスと OTV ルータの間で単一のインターフェイスを使用していることが重要です。

#### 設定

注:L2 リンクと L3 リンクはどちらも、エッジ ルータと OTV ルータの間の単一インターフ

ェイスでホストされます。

エッジ デバイスにおいて:(Nexus または C6500 を使用可能)

| LEFT-EDGE #sh run int gi4/3<br>Building configuration<br>Current configuration :109 バ<br>イト                                                                                                    | RIGHT-EDGE #sh run int<br>gi2/3<br>Building configuration<br>Current configuration :86 バイ<br>ト                                                                                                    |
|----------------------------------------------------------------------------------------------------|----------------------------------------------------------------------------------------------------|
| :<br>interface GigabitEthernet4/3<br>switchport<br>switchport trunk<br>encapsulation dot1q<br>switchport mode trunk<br>最後<br>LEFT-EDGE #sh run int vlan1<br>Building configuration<br>Current configuration :78 バイ<br>ト<br>! | !<br>interface GigabitEthernet2/3<br>switchport<br>switchport mode trunk<br>IPアドレスがありません<br>最後<br>RIGHT-EDGE #sh run int<br>vlan 1<br>Building configuration<br>Current configuration :61 バイ<br>ト<br>! |
| ip address 192.168.1.2<br>255.255.255.0<br>最後                                                                                                    | interface Vlan1<br>ip address 192.168.2.2<br>255.255.255.0<br>最後                                                                                                    |

OTV ルータにおいて:(ASR1000 の場合)

| Building configurationBuilding configurationCurrent configuration :225 /ĭ /Current configuration :225 /ĭ / $\land$ $\land$ !interface GigabitEthernet0/0/1IP7 $\lor$ $\lor$ $\checkmark$ IP7 $\lor$ $\lor$ $\checkmark$ negotiation autonegotiation autoservice instance 10 ethernetservice instance 10 ethernetencapsulation dot1q 10bridge-domain 10bridge-domain 10!!!service instance 20 ethernetservice instance 20 ethernetencapsulation dot1q 20bridge-domain 20bridge-domain 20! $\&$ $\&$ $\&$ LEFT-ASR #sh run intgi0/1/0.100Building configurationBuilding configurationCurrent configuration :110 /ĭ 1N $\land$ $\lor$ !!interfaceinterfaceGigabitEthernet0/0/1.100GigabitEthernet0/1/0.100 | LEFT-ASR #sh run int gi0/0/1                   | RIGHT-ASR #sh run int gi0/1/0                  |
|----------------------------------------------------------------------------------------------------|------------------------------------------------|------------------------------------------------|
| Current configuration :225 バイCurrent configuration :225 バイト!interface GigabitEthernet0/0/1interface GigabitEthernet0/1/0IPアドレスがありませんIPアドレスがありませんnegotiation autoservice instance 10 ethernetencapsulation dot1q 10bridge-domain 10bridge-domain 10!!!service instance 20 ethernetservice instance 20 ethernetencapsulation dot1q 20bridge-domain 20bridge-domain 20!最後最後LEFT-ASR #sh run intgi0/1/0.100Building configurationBuilding configurationCurrent configuration :110 バイk!!interfaceinterfaceGigabitEthernet0/0/1.100GigabitEthernet0/1/0.100                                                                                                    | Building configuration                         | Building configuration                         |
| トト!!interface GigabitEthernet0/0/1interface GigabitEthernet0/1/0IPアドレスがありませんIPアドレスがありませんnegotiation autonegotiation autoservice instance 10 ethernetservice instance 10 ethernetencapsulation dot1q 10bridge-domain 10bridge-domain 10!!!service instance 20 ethernetservice instance 20 ethernetencapsulation dot1q 20bridge-domain 20bridge-domain 20!最後最後LEFT-ASR #sh run intgi0/1/0.100Building configurationBuilding configurationCurrent configuration :110 バイLinterfaceinterfaceGigabitEthernet0/0/1.100GigabitEthernet0/1/0.100                                                                                                    | Current configuration :225 バイ                  | Current configuration :225 バイ                  |
| !!interface GigabitEthernet0/0/1interface GigabitEthernet0/1/0IPアドレスがありませんIPアドレスがありませんnegotiation autonegotiation autoservice instance 10 ethernetencapsulation dot1q 10encapsulation dot1q 10bridge-domain 10l!service instance 20 ethernetencapsulation dot1q 20encapsulation dot1q 20bridge-domain 20l!最後最後LEFT-ASR #sh run intgi0/1/0.100Building configurationBuilding configurationCurrent configuration :110 バイLinterfaceinterfaceGigabitEthernet0/0/1.100GigabitEthernet0/1/0.100                                                                                                    | ۲<br>۲                                         | ۲-<br>۲-                                       |
| interface GigabitEthernet0/0/1<br>IPアドレスがありません<br>negotiation auto<br>service instance 10 ethernet<br>encapsulation dot1q 10<br>bridge-domain 10<br>!<br>service instance 20 ethernet<br>encapsulation dot1q 20<br>bridge-domain 20<br>!<br>最後<br>LEFT-ASR #sh run int<br>gi0/0/1.100<br>Building configuration<br>Current configuration :110 バイ<br>ト<br>!<br>interface<br>GigabitEthernet0/0/1.100                                                                                                    | !                                              | !                                              |
| negotiation auto<br>service instance 10 ethernet<br>encapsulation dot1q 10<br>bridge-domain 10<br>! !<br>service instance 20 ethernet<br>encapsulation dot1q 20<br>bridge-domain 20<br>! !<br>最後<br>LEFT-ASR #sh run int<br>gi0/0/1.100<br>Building configuration<br>Current configuration :110 バイ<br>ト<br>!<br>interface<br>GigabitEthernet0/0/1.100                                                                                                    | interface GigabitEthernet0/0/1<br>IPアドレスがありません | interface GigabitEthernet0/1/0<br>IPアドレスがありません |
| service instance 10 ethernet<br>encapsulation dot1q 10<br>bridge-domain 10<br>! !<br>service instance 20 ethernet<br>encapsulation dot1q 20<br>bridge-domain 20<br>! !<br>最後<br>LEFT-ASR #sh run int<br>gi0/0/1.100<br>Building configuration<br>Current configuration :110 バイ<br>ト<br>! !<br>interface<br>GigabitEthernet0/0/1.100                                                                                                    | negotiation auto                               | negotiation auto                               |
| encapsulation dot1q 10<br>bridge-domain 10<br>! !<br>service instance 20 ethernet<br>encapsulation dot1q 20<br>bridge-domain 20<br>! !<br>最後 LEFT-ASR #sh run int<br>gi0/0/1.100<br>Building configuration<br>Current configuration :110 バイ<br>ト<br>! !<br>interface<br>GigabitEthernet0/0/1.100<br>encapsulation dot1q 10<br>bridge-domain 10<br>bridge-domain 10<br>bridge-domain 20<br>encapsulation dot1q 20<br>bridge-domain 20<br>encapsulation dot1q 20<br>bridge-domain 20<br>!<br>!<br>RIGHT-ASR #sh run int<br>gi0/1/0.100<br>Building configuration<br>Current configuration :110 バイ<br>ト<br>!<br>interface<br>GigabitEthernet0/0/1.100                                                      | service instance 10 ethernet                   | service instance 10 ethernet                   |
| bridge-domain 10<br>! !<br>service instance 20 ethernet service instance 20 ethernet<br>encapsulation dot1q 20 encapsulation dot1q 20<br>bridge-domain 20 !<br>最後 LEFT-ASR #sh run int gi0/0/1.100 gi0/1/0.100<br>Building configuration Building configuration<br>Current configuration :110 バイ ト<br>! !<br>interface interface GigabitEthernet0/0/1.100                                                                                                    | encapsulation dot1q 10                         | encapsulation dot1q 10                         |
| !!service instance 20 ethernetservice instance 20 ethernetencapsulation dot1q 20encapsulation dot1q 20bridge-domain 20bridge-domain 20!!最後最後LEFT-ASR #sh run intgi0/1/0.100Building configurationBuilding configurationCurrent configuration :110 バイト!!interfaceinterfaceGigabitEthernet0/0/1.100GigabitEthernet0/1/0.100                                                                                                    | bridge-domain 10                               | bridge-domain 10                               |
| service instance 20 ethernet<br>encapsulation dot1q 20<br>bridge-domain 20<br>!<br>最後<br>LEFT-ASR #sh run int<br>gi0/0/1.100<br>Building configuration<br>Current configuration :110 バイ<br>ト<br>!<br>interface<br>GigabitEthernet0/0/1.100                                                                                                    | !                                              | !                                              |
| encapsulation dot1q 20<br>bridge-domain 20<br>! !<br>最後 最後<br>LEFT-ASR #sh run int gi0/0/1.100 gi0/1/0.100<br>Building configuration<br>Current configuration :110 バイ ト<br>! !<br>interface interface GigabitEthernet0/0/1.100 GigabitEthernet0/1/0.100                                                                                                    | service instance 20 ethernet                   | service instance 20 ethernet                   |
| bridge-domain 20<br>! !<br>最後 最後<br>LEFT-ASR #sh run int gi0/0/1.100 gi0/1/0.100<br>Building configuration Building configuration<br>Current configuration :110 バイ ト<br>! !<br>interface interface<br>GigabitEthernet0/0/1.100 GigabitEthernet0/1/0.100                                                                                                    | encapsulation dot1q 20                         | encapsulation dot1q 20                         |
| !!最後最後LEFT-ASR #sh run intRIGHT-ASR #sh run intgi0/0/1.100gi0/1/0.100Building configurationBuilding configurationCurrent configuration :110 バイCurrent configuration :110 バイト!interfaceinterfaceGigabitEthernet0/0/1.100GigabitEthernet0/1/0.100                                                                                                    | bridge-domain 20                               | bridge-domain 20                               |
| 最後 最後<br>LEFT-ASR #sh run int RIGHT-ASR #sh run int<br>gi0/0/1.100 gi0/1/0.100<br>Building configuration<br>Current configuration :110 バイ Current configuration :110 バイ<br>ト !<br>interface !<br>GigabitEthernet0/0/1.100 GigabitEthernet0/1/0.100                                                                                                    | !                                              | !                                              |
| LEFT-ASR #sh run int<br>gi0/0/1.100 gi0/1/0.100<br>Building configuration<br>Current configuration :110 バイ<br>ト !<br>interface interface<br>GigabitEthernet0/0/1.100 RIGHT-ASR #sh run int<br>gi0/1/0.100<br>Building configuration<br>Current configuration :110 バイ<br>ト !                                                                                                    | 最後                                             | 最後                                             |
| gi0/0/1.100 gi0/1/0.100<br>Building configuration Building configuration<br>Current configuration :110 バイ<br>ト !<br>interface !<br>GigabitEthernet0/0/1.100 GigabitEthernet0/1/0.100                                                                                                    | LEFT-ASR #sh run int                           | RIGHT-ASR #sh run int                          |
| Building configuration<br>Current configuration :110 バイ<br>ト !<br>interface GigabitEthernet0/0/1.100<br>Building configuration<br>Current configuration :110 バイ<br>ト !<br>interface GigabitEthernet0/1/0.100                                                                                                    | gi0/0/1.100                                    | gi0/1/0.100                                    |
| Current configuration :110 バイ Current configuration :110 バイ<br>ト ト<br>! interface interface GigabitEthernet0/0/1.100 GigabitEthernet0/1/0.100                                                                                                    | Building configuration                         | Building configuration                         |
| トト!!interfaceinterfaceGigabitEthernet0/0/1.100GigabitEthernet0/1/0.100                                                                                                    | Current configuration :110 バイ                  | Current configuration :110 バイ                  |
| ! !<br>interface interface<br>GigabitEthernet0/0/1.100 GigabitEthernet0/1/0.100                                                                                                    | ۲.                                             | <b>h</b>                                       |
| interface interface GigabitEthernet0/0/1.100 GigabitEthernet0/1/0.100                                                                                                    | !                                              | !                                              |
| GigabitEthernet0/0/1.100 GigabitEthernet0/1/0.100                                                                                                    | interface                                      | interface                                      |
|                                                                                                    | GigabitEthernet0/0/1.100                       | GigabitEthernet0/1/0.100                       |

| encapsulation dot1Q 1 native | encapsulation dot1Q 1 native |
|------------------------------|------------------------------|
| ip address 192.168.1.1       | ip address 192.168.2.1       |
| 255.255.255.0                | 255.255.255.0                |
| 最後                           | 最後                           |

オーバーレイ インターフェイス:

| LEFT-ASR#sh run int overlay 1 | RIGHT-ASR#sh run int overlay 1 |
|-------------------------------|--------------------------------|
| interface Overlay1            | interface Overlay1             |
| IPアドレスがありません                  | IPアドレスがありません                   |
| otv join-interface            | otv join-interface             |
| GigabitEthernet0/0/1.100      | GigabitEthernet0/1/0.100       |
| otv adjacency-server unicast- | otv use-adjacency-server       |
| only                          | 192.168.1.1 unicast-only       |
| service instance 10 ethernet  | service instance 10 ethernet   |
| encapsulation dot1q 10        | encapsulation dot1q 10         |
| bridge-domain 10              | bridge-domain 10               |
| !                             | !                              |
| 最後                            | 最後                             |

# 確認

セットアップが構成通りに動作するかどうか検証するには、OTV セットアップに対して使用した 同じ基本コマンドが必要です。

設定を確認するため、次のコマンドで以下の項目を表示します。

- Show otv detail
- · Show otv adjacency
- Show otv route

| LEFT-ASR#sh otv detail            |                        |  |
|-----------------------------------|------------------------|--|
| Overlay Interface Overlay1        |                        |  |
| VPN name                          | : None                 |  |
| VPN ID                            | : 1                    |  |
| State                             | : UP                   |  |
| Fwd-capable                       | : Yes                  |  |
| Fwd-ready                         | : Yes                  |  |
| AED-Server                        | : Yes                  |  |
| Backup AED-Server                 | : No                   |  |
| AED Capable                       | : Yes                  |  |
| Join interface(s)                 | : GigabitEthernet0/0/2 |  |
| Join IPv4 address                 | : 192.168.1.1          |  |
| Tunnel interface(s)               | : Tunnel0              |  |
| Encapsulation format              | : GRE/IPv4             |  |
| Site Bridge-Domain                | : 20                   |  |
| Capability                        | : Unicast-only         |  |
| Is Adjacency Server               | : Yes                  |  |
| Adj Server Configured             | : No                   |  |
| Prim/Sec Adj Svr(s)               | : None                 |  |
| OTV instance(s)                   | : 0                    |  |
| FHRP Filtering Enabled            | : Yes                  |  |
| ARP Suppression Enabled           | : Yes                  |  |
| ARP Cache Timeout                 | : 600 seconds          |  |
| LEFT-ASR# <b>sh otv adjacency</b> |                        |  |

Overlay Adjacency Database for overlay 1HostnameSystem-IDRIGHT-ASR4403.a7d3.cf00192.168.2.10000.0000.22221d03hUP

0 10 10 000a.8b38.4000 50 ISIS RIGHT-ASR
 0 10 10 d0d0.fd5a.a9a8 40 BD Eng Gi0/0/1:SI10
 0 10 10 d0d0.fd5a.a9a9 50 ISIS RIGHT-ASR <<<<< LEARNT from SITE-B</li>
 トラブルシューティングおよび検証については、次の OTV ユニキャストのトラブルシューティングおよび検証ガイドを参照してください:

http://www.cisco.com/c/en/us/support/docs/routers/asr-1000-series-aggregation-servicesrouters/117158-configure-otv-00.html